# (公財)都山流尺八楽会マイページ 取扱説明書

## 【ご注意】マイページは頻繁に更新していますので、画像が実際の画面と少し異なる場合がございます。 マイページ(会員制 Web ページ)では下記の操作が可能です。

住所・連絡先の変更 / 教授所の登録 / 職格・開軒日等の確認 / 支払履歴(年会費の納入状況)の確認 / 年会費・寄付金の支払い(クレジットカード・銀行振込・コンビニ支払・ネットバンクに対応) / 年会費の定期引き落とし

※引き続き、機能を追加していく予定です。

#### ■対象者

正会員・準会員

#### ■推奨する閲覧環境

Microsoft Edge:最新版 / Mozilla Firefox 最新版 / Google Chrome 最新版 / Apple Safari 最新版 iOS、Android の標準ブラウザ(レスポンシブ Web 技術による対応とするため、CSS3 Media Queries に対応し たブラウザに限定する。) ※Internet Explorer は対応しておりません。

#### ■目次

| ログイン画面                 | 2  |
|------------------------|----|
| (1) ログイン方法             | 2  |
| (2)会員番号を忘れたとき          | 3  |
| <b>(3)</b> パスワードを忘れたとき | 4  |
| 基本情報                   | 5  |
| (1) 開軒場所の移転・連絡先の変更方法   | 5  |
| (2) 教授所の登録方法           | 10 |
| (3) 教授所の更新方法           | 12 |
| (4) パスワードの変更           | 14 |
| 職格(称号)の確認              | 16 |
| (1)年数計算                | 16 |
| 支払履歴                   | 18 |
| (1)年会費確認方法             | 18 |
| (2)年会費定期引き落とし登録        | 20 |
| (3) 年会費定期引き落とし解除       | 22 |
| (4)領収書発行方法             | 24 |
| 各種支払                   | 26 |
| (1)クレジットカードの場合         | 26 |
| (2) 銀行振込の場合            | 29 |
| (3)コンビニ・ネットバンクの場合      | 32 |

## ログイン画面

(1) ログイン方法

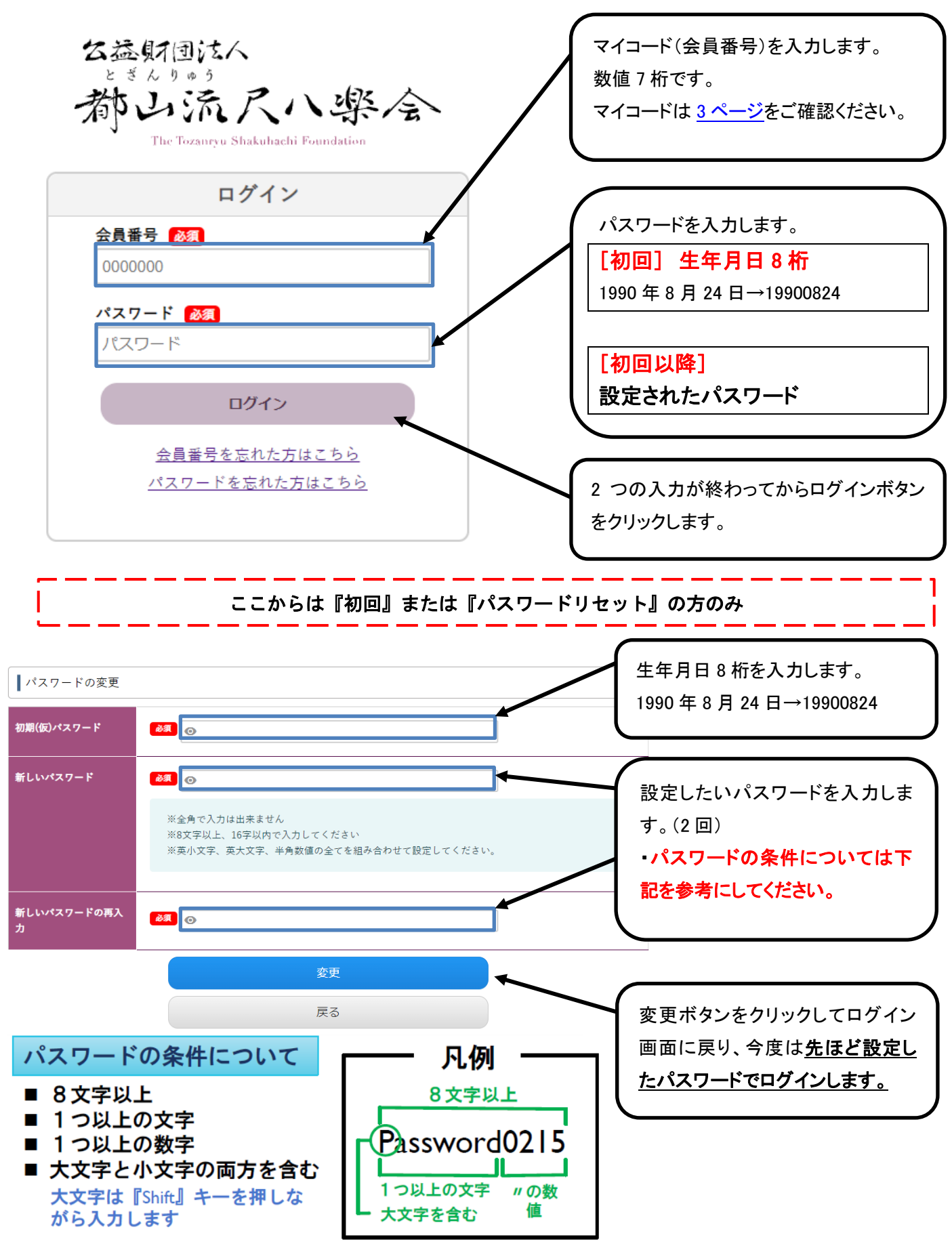

### (2) 会員番号を忘れたとき

### 楽報の住所シールの右下をご確認ください。

|    | 603-8227<br>京都市北区紫野北舟岡町12 |
|----|---------------------------|
| 第  | 都山太郎様                     |
| 三種 |                           |
| 郵便 |                           |
|    |                           |

(3)パスワードを忘れたとき

■メールアドレスをマイページの登録されていない方

①問い合わせフォームから連絡

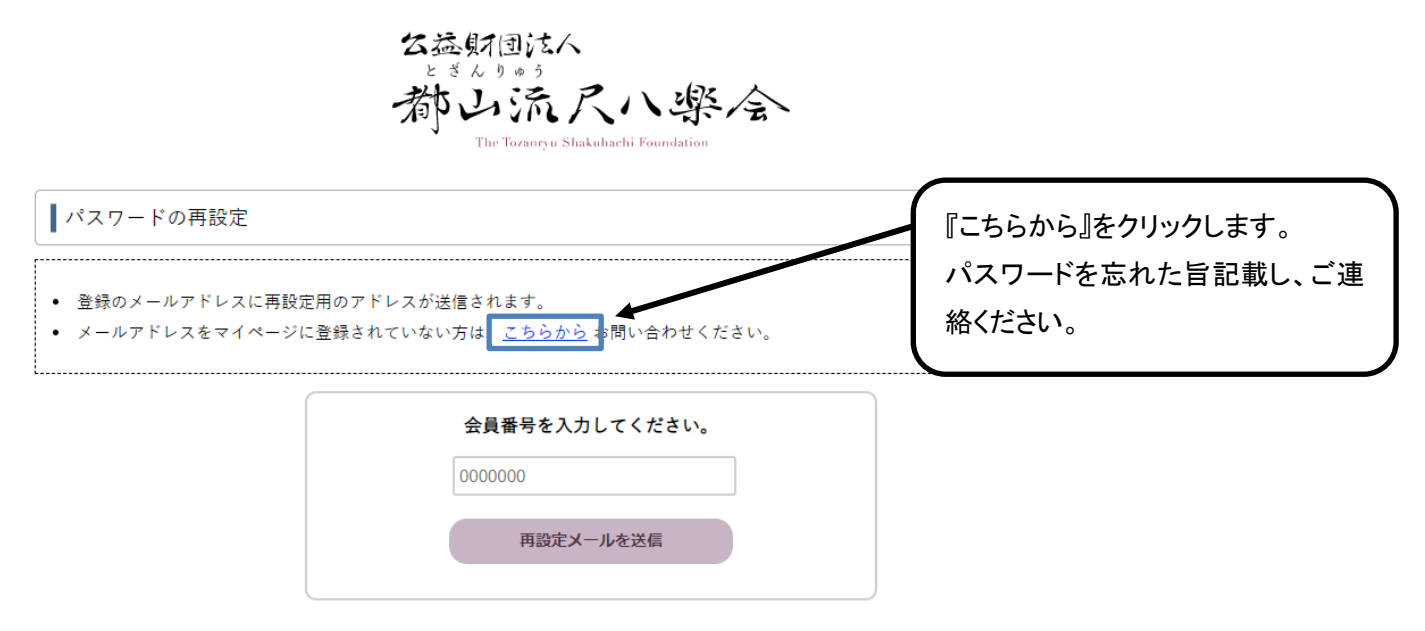

②メール、FAX で連絡

下記連絡先にその旨を記載したメールか FAX をお送りください。

メール: jimu@tozanryu.com FAX: 075-432-9341

・本人確認が出来次第、パスワードを初期状態にリセットさせていただきます。

・パスワードをお教えすることは出来ません。

■メールアドレスをマイページの登録されている方

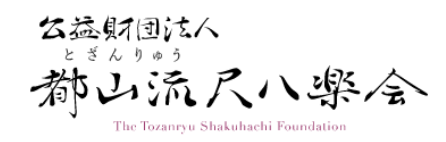

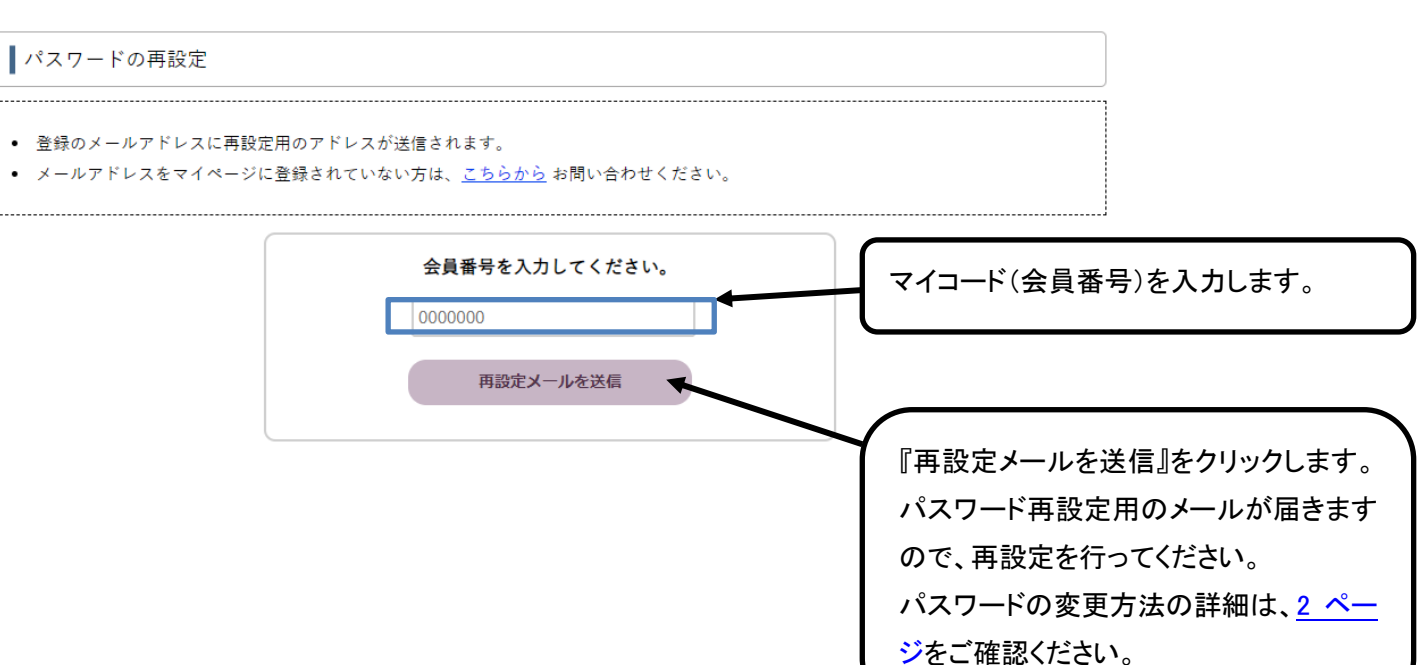

## 基本情報

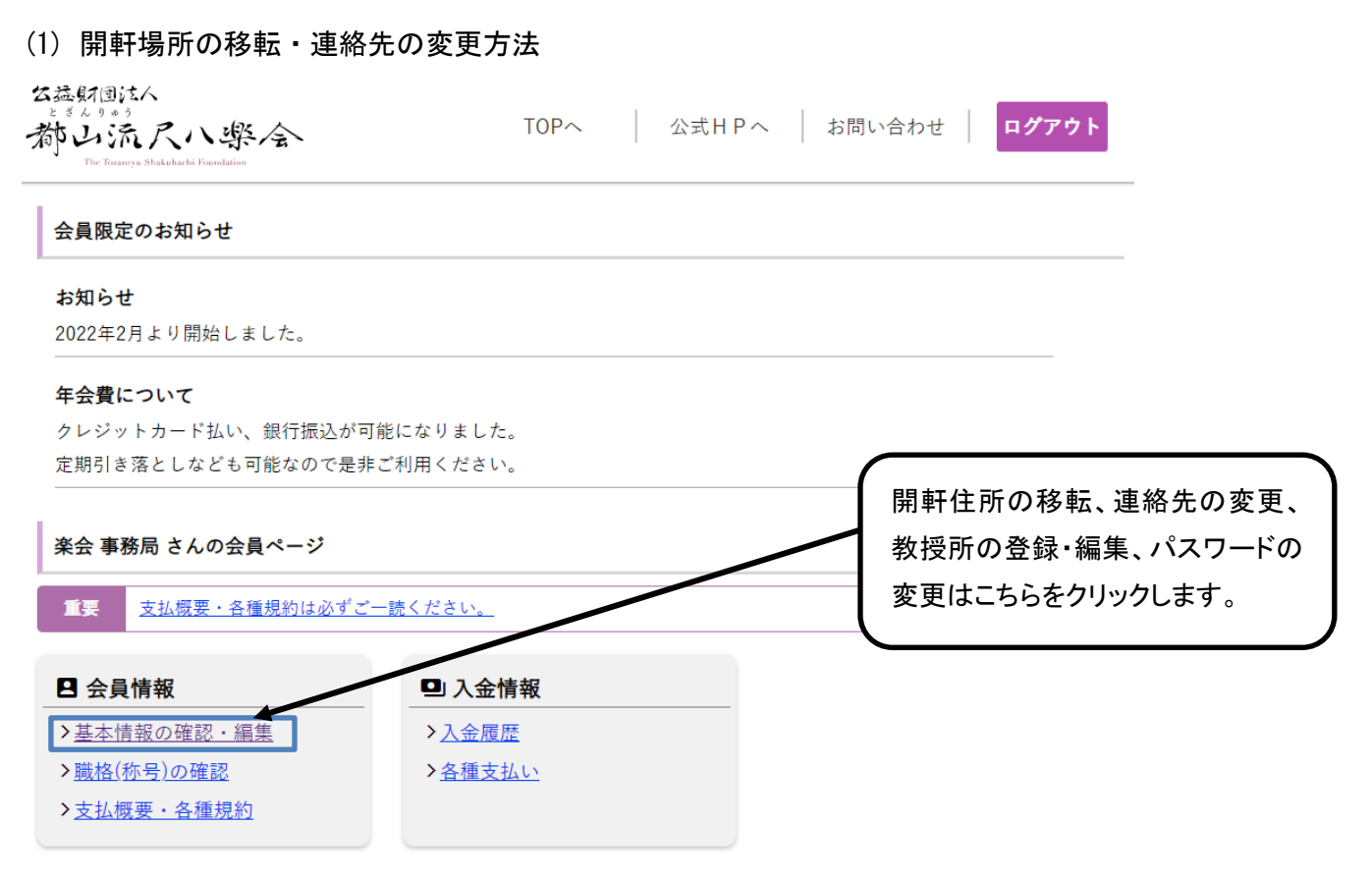

| 基本情報                                  |                                                                       |                              |           |
|---------------------------------------|-----------------------------------------------------------------------|------------------------------|-----------|
| 会員番号                                  | 9939103                                                               |                              |           |
| パスワード                                 | <u>パスワードを変更する</u>                                                     |                              |           |
| 氏号(名)                                 | 楽会 事務局 (事務局)                                                          |                              |           |
| 生年月日                                  | 1896年02月15日                                                           |                              |           |
| 師匠                                    | 中尾 都山                                                                 |                              |           |
| 教授所                                   | ▶ <u>新規登録はこちらから</u> ※師匠紹介の際に参考にさせていただきます。                             |                              |           |
| 電話番号                                  | 075-415-1588                                                          |                              |           |
| FAX番号                                 | 090-1234-1256                                                         |                              |           |
| 携帯番号                                  | 075-415-1588                                                          |                              |           |
| メールアドレス                               | jimu@tozanryu.com                                                     |                              |           |
| 住所(開軒場所)                              | 〒6038227<br>京都府 (支部)<br>京都市北区紫野北舟岡町                                   | 連絡先の変更                       | する場合けこちらか |
| 基本情報の管理は <u>「個人情</u><br>(会員番号、パスワード、教 | <u>級保護規程運用細則」</u> を遵守します。<br>授所の情報以外の基本情報は支部運営上必要となりますので、当該支部長に提供いたしま | <u></u> ⊆№000000<br>ら。→(1)-A |           |
|                                       | 電話・FAX・携帯番号・メールアドレスの変更                                                | <b></b>                      |           |
|                                       | 開軒場所の移転                                                               |                              |           |
|                                       | 戻る                                                                    | 開軒場所の移<br>らから。→(1)-B         | 転をする場合はこち |

### (1)-A 連絡先の変更方法

| ┃連絡先の編集                                 |                                       |                        |                 | 追加・修正箇所する箇所( | こ入力しま |
|-----------------------------------------|---------------------------------------|------------------------|-----------------|--------------|-------|
| 連絡先                                     | 電話番号                                  | 075-415-1588           | 例: 0000-00-0000 | ¢            |       |
|                                         | FAX番号<br>携帯番号                         | 075-432-9341           |                 |              |       |
|                                         | メールアドレス                               | jimu@tozanryu.com      | 1               | ※半角英数字記号     |       |
| 基本情報の管理は <u>「個人情</u> 剰<br>(会員番号、パスワード、教 | <mark>8保護規程運用細則」</mark><br>受所の情報以外の基準 | _を遵守します。<br>本情報は支部運営上必 | 要となりますので、当該支部   | 間違いが無ければ保存を  | クリックし |
|                                         |                                       | ť                      | 保存              |              |       |
|                                         |                                       | 基本情                    | 報に戻る            |              |       |

#### (1)-B 開軒場所の移転

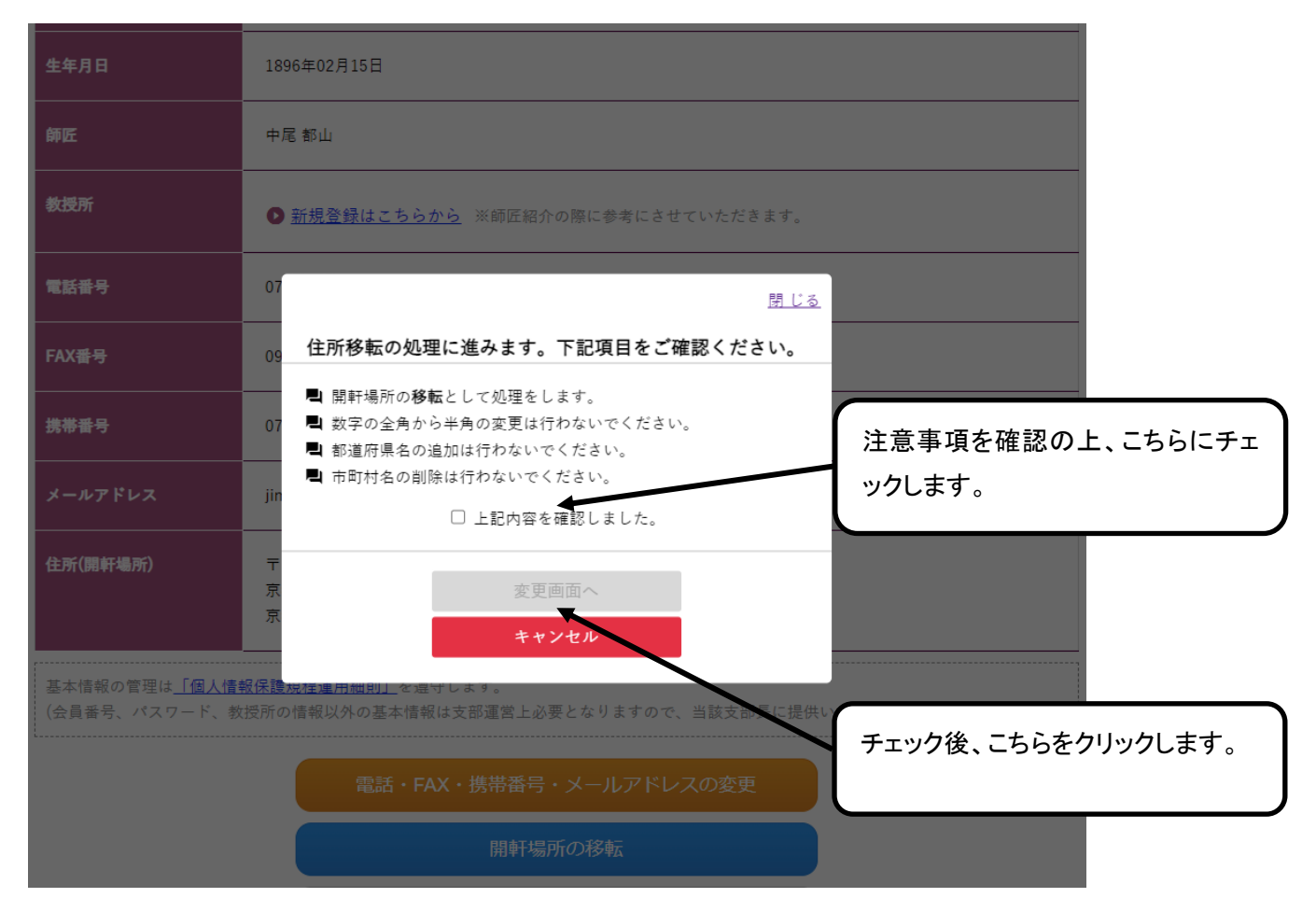

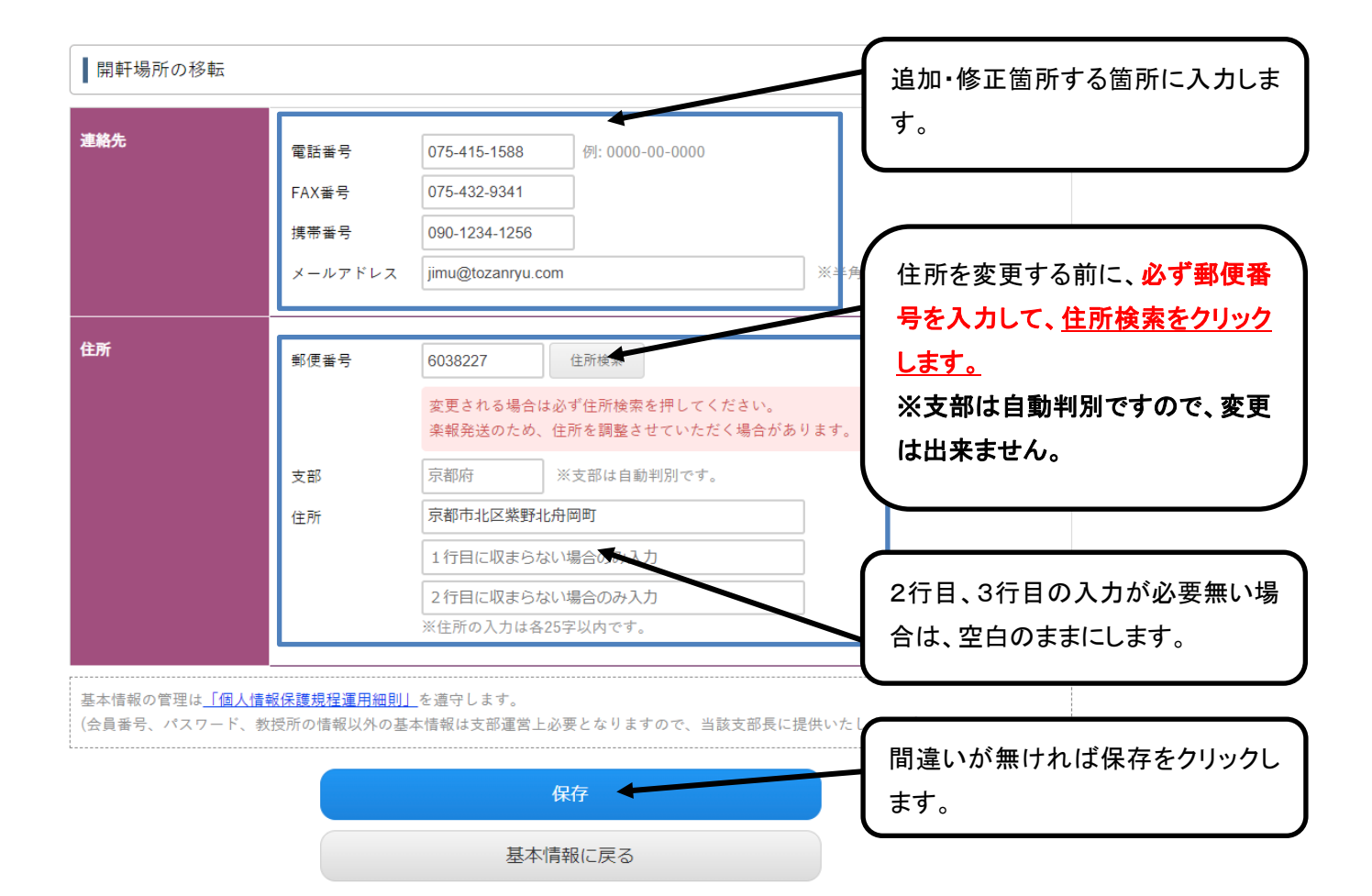

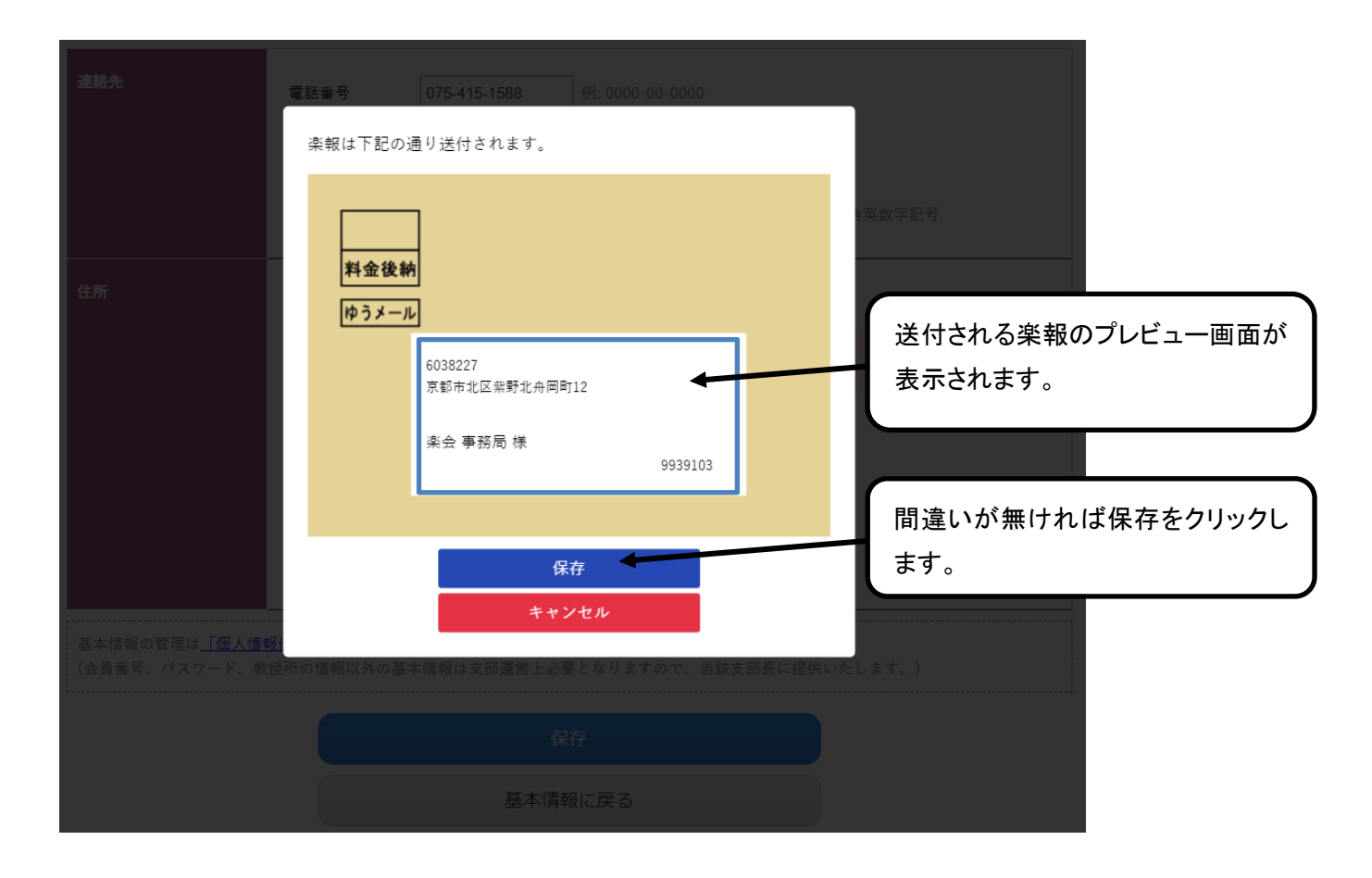

| (2) 教授所の登                                                                                               | 録方法                   |                                                                                |                    |         |                        |              |          |              |
|----------------------------------------------------------------------------------------------------|-----------------------|--------------------------------------------------------------------------------|--------------------|---------|------------------------|--------------|----------|--------------|
| ム逸射団法人<br>ときんりゅう<br>静山派尺八号<br>The Tozareyu Shakuhachi Founda                                            | 察<br>Alion            | TOPへ                                                                           | 公式HPへ              | お問い合わっ  | せ   <b>ログ</b>          | アウト          |          |              |
| 会員限定のお知らせ                                                                                               |                       |                                                                                |                    |         |                        |              |          |              |
| <b>お知らせ</b><br>2022年2月より開始し                                                                             | しました。                 |                                                                                |                    |         |                        | -            |          |              |
| <b>年会費について</b><br>クレジットカード払い<br>定期引き落としなど:                                                              | い、銀行振込が可<br>も可能なので是非  | 能になりました。<br>ご利用ください。                                                           |                    |         |                        |              |          |              |
| 楽会 事務局 さんの                                                                                              | 会員ページ                 |                                                                                |                    |         | 教授所の<br><sup>ます。</sup> | 登録はこ         | ちらをクリッ   | ックレ          |
| 重要支払概要・                                                                                                 | 各種規約は必ずご-             | 読ください。                                                                         |                    |         |                        | )            |          |              |
| <ul> <li>□ 会員情報</li> <li>&gt; 基本情報の確認・</li> <li>&gt; <u>職格(称号)の確認</u></li> <li>&gt; 支払概要・各種規</li> </ul> | <u>編集</u><br>約        | ■ <b>入金情報</b> <ul> <li>&gt; <u>入金履歴</u></li> <li>&gt; <u>各種支払い</u></li> </ul>  |                    |         |                        |              |          |              |
| 基本情報                                                                                                    |                       |                                                                                |                    |         |                        |              |          |              |
| 会員番号                                                                                                    | 1092362               |                                                                                |                    |         |                        |              |          |              |
| パスワード                                                                                                   | <u>パスワードを変更</u>       | <u>† 5</u>                                                                     |                    | (       | 『新規登                   | 急はこちに        | こから (をク) | <b>トック</b> し |
| 氏号(名)                                                                                                   | 都山 太郎(名前)             |                                                                                |                    |         | ます。                    | ±⊼10 ⊂ 'J '. |          | ,,,,,        |
| 生年月日                                                                                                    | 1896年02月15日           |                                                                                |                    |         |                        |              |          |              |
| 師匠                                                                                                    | 藤田 天山                 |                                                                                |                    |         |                        |              |          |              |
| 教授所                                                                                                    | 京都府<br>● 新規登録はこ       | 太郎尺八教室<br>ちらから ※師匠紹介の際に参考にさ                                                    | せていただきます。          | 編集      | 削除                     |              |          |              |
| 連絡先                                                                                                    | 電話番号<br>FAX番号<br>携帯番号 | 075-415-1588     例: 0000-00-0       075-432-9341     090-1234-5678             | 0000               |         |                        |              |          |              |
|                                                                                                    |                       | Jinnu@tozaniyu.com                                                             |                    | 《十八奴间15 |                        | -            |          |              |
| 住所                                                                                                    | 郵便番号<br>支部            | 6038227         住所検索           変更される場合は必ず住所検索のボ           京都府         ※支部は自動判別 | タンをおしてください<br>Jです。 | No.     |                        |              |          |              |
|                                                                                                    | 住所                    | 京都市北区紫野北舟岡町12                                                                  |                    |         |                        |              |          |              |
|                                                                                                    |                       | 保存                                                                             |                    |         |                        | -            |          |              |
|                                                                                                    |                       | 戻る                                                                             |                    |         |                        |              |          |              |

| ┃教授所編集  |                                                                            | ]                     |
|---------|----------------------------------------------------------------------------|-----------------------|
| 教室名 胡   | 太郎尺八教室<br>※最大30文字まで 各項                                                     | 目を入力していきます。           |
| 地域 💩 🛪  | 京都府 🗸                                                                      |                       |
| 最寄り駅 ◎須 | パス停千本鞍馬口から徒歩5分                                                             |                       |
| 入会会 💩   | 0 円 ※半角数値                                                                  | -                     |
| 月謝後久久   | 3 円 ※半角数値                                                                  | -                     |
| 稽古回数 必須 | 月に2、3回 相談可                                                                 |                       |
| 稽古日 谢   | 土、日、祝の15時~17時 要相談                                                          |                       |
| 連絡先 💩   | <b>電話番号</b> 075-451-2145 例: 0000-00-0000 メールアドレス jimu@tozanryu.com ※半角数値記号 |                       |
| ひと言アピール | お近くの方はお気軽にご連絡をください。懇切丁寧に尺八の吹奏方法を教えます!<br>※最大150文字まで                        |                       |
| 状態      | 募集中 ▼                                                                      |                       |
| 掲載      | 掲載する ~ 目達                                                                  | いが無ければ『保存』をクリック<br>す。 |
|         | 保存                                                                         | , ,                   |
|         | 戻る                                                                         |                       |

| (3) 教授所の更新方法<br>(3) 教授所の更新方法                  | TODA         | 八十日日。 む問いる |                      |               |
|-----------------------------------------------|--------------|------------|----------------------|---------------|
| 都山流尺八樂全<br>The Totaneyu Shakukachi Foundation | TOPA :       |            |                      |               |
| 会員限定のお知らせ                                     |              |            |                      |               |
| お知らせ                                          |              |            |                      |               |
| 2022年2月より開始しました。                              |              |            |                      |               |
| 年会費について                                       |              |            |                      |               |
| クレジットカード払い、銀行振込が可能にな                          | りました。        |            |                      |               |
| 定期引き落としなども可能なので是非ご利用<br>                      | ください。        |            |                      | $\overline{}$ |
| 楽会 事務局 さんの会員ページ                               |              |            | 教授所の更新はこちらをクリ<br>ます。 | ックし           |
| 重要 支払概要・各種規約は必ずご一読く                           | <u>iton.</u> |            | J                    |               |
| B 会員情報                                        | 入金情報         |            |                      |               |
| ▶基本情報の確認・編集                                   | 入金履歴         |            |                      |               |
| ▶ <u>職格(称号)の確認</u>                            | 各種支払い        |            |                      |               |
| >支払概要・各種規約                                    |              |            |                      |               |

| 基本情報  |                                                                                                    |                                         |
|-------|----------------------------------------------------------------------------------------------------|-----------------------------------------|
| 会員番号  | 1092362                                                                                                    |                                         |
| パスワード | <u>パスワードを変更する</u>                                                                                                    |                                         |
| 氏号(名) | 都山 太郎(名前)                                                                                                    |                                         |
| 生年月日  | 1896年02月15日                                                                                                    |                                         |
| 師匠    | 藤田 天山                                                                                                    | _                                       |
| 教授所   | 京都府 太郎尺八教室 編集 削除                                                                                                    |                                         |
|       | ● 新規登録はこちらから ※師匠紹介の際に参考にさせていただきます。                                                                                                    |                                         |
| 連絡先   | 電話番号 075-415-1588 例: 0000-00-0000<br>FAX番号 075-432-9341<br>携帯番号 090-1234-5678<br>メールアドレス jimu@tozanryu.com ※半角数値記号                                            |                                         |
| 住所    | 郵便番号       6038227       住所検索       編集した         変更される場合は必ず住所検索のボタンをおしてください。       ※削除:         支部       京都府       ※支部は自動判別です。         住所       京都市北区紫野北舟岡町12 | ≥い教授所の『編集』ボタン<br>クします。<br>する場合は『削除』ボタンを |
|       | 保存<br>戻る                                                                                                    |                                         |

| 教授所編集    |                                                                      |                       |
|----------|----------------------------------------------------------------------|-----------------------|
| 教室名 起 🛪  | 太郎尺八教室<br>※最大30文字まで 変更し                                              | たい部分を変えます。            |
| 地域 🔗     | 京都府 🗸                                                                | )                     |
| 最寄り駅 28月 | パス停千本戦馬口から徒歩5分                                                       |                       |
| 入会金 💩    | 0 円 ※半角数値                                                            |                       |
| 月附後の月    | 3 円 ※半角数値                                                            |                       |
| 稽古回数 🕹 🦓 | 月に2、3回 相談可                                                           |                       |
| 稽古日 🕹 🦔  | 土、日、祝の15時~17時 要相談                                                    |                       |
| 連絡先 必須   | <b>電話番号</b><br>Vールアドレス<br>075-451-2145<br>例: 0000-00-0000<br>※半角数値記号 |                       |
| ひと言アピール  | お近くの方はお気軽にご連絡をください。懇切丁寧に尺八の吹奏方法を教えます!                                |                       |
|          | <br>※最大150文字まで                                                       |                       |
| 状態       | 募集中 🗸                                                                |                       |
| 掲載       | 掲載する ↓ 目違し                                                           | いが無ければ∬保存』をクリック<br>-。 |
|          | 保存                                                                   |                       |
|          | 戻る                                                                   |                       |

| (4) パスワード<br>な益射団法人                                                                              |                                                                                                    |                    |
|--------------------------------------------------------------------------------------------------|----------------------------------------------------------------------------------------------------|--------------------|
| The Tozaney u Shaku hachi Founda                                                                 |                                                                                                    |                    |
| 会員限定のお知らせ                                                                                        | ;                                                                                                    |                    |
| <b>お知らせ</b><br>2022年2月より開始し                                                                      | しました。                                                                                                    |                    |
| <b>年会費について</b><br>クレジットカード払い<br>定期引き落としなど:<br>一                                                  | い、銀行振込が可能になりました。<br>も可能なので是非ご利用ください。                                                                                                    |                    |
| 楽会 事務局 さんの                                                                                       | 会員ページ                                                                                                    | パスワードの変更はこちらをクリック  |
| 重要 <u>支払概要・</u>                                                                                  | 各種規約は必ずご一読ください。                                                                                                    |                    |
| <ul> <li>□ 会員情報</li> <li>&gt; 基本情報の確認・</li> <li>&gt; 職格(称号)の確認</li> <li>&gt; 支払概要・各種規</li> </ul> | <ul> <li>         → 入金債報         → 入金履歴         → <u>各種支払い         ×         ×         </u></li> </ul>                                                                                                    |                    |
| 基本情報                                                                                             |                                                                                                    |                    |
| 会員番号                                                                                             | 1092362                                                                                                    |                    |
| パスワード                                                                                            | パスワードを変更する                                                                                                    | 『パスワードを変更する』をクリックし |
| 氏号(名)                                                                                            | 都山 太郎(名前)                                                                                                    | ます。                |
| 生年月日                                                                                             | 1896年02月15日                                                                                                    |                    |
| 師匠                                                                                               | 藤田 天山                                                                                                    |                    |
| 教授所                                                                                              | 京都府         太郎尺八教室         編集           ① 新規登録はこちらから         ※師匠紹介の際に参考にさせていただきます。                                                                                                    | 削除                 |
| 連絡先                                                                                              | 電話番号 075-415-1588 例: 0000-00-0000<br>FAX番号 075-432-9341<br>携帯番号 090-1234-5678<br>メールアドレス jimu@tozanryu.com ※半角数値記号                                                                                         |                    |
| 住所                                                                                               | <ul> <li>郵便番号</li> <li>6038227</li> <li>         を更される場合は必ず住所検索のボタンをおしてください。     </li> <li>         支部         京都府         ※支部は自動判別です。     </li> <li>         住所         京都市北区紫野北舟岡町12         </li> </ul> |                    |
|                                                                                                  | 保存<br>戻る                                                                                                    |                    |

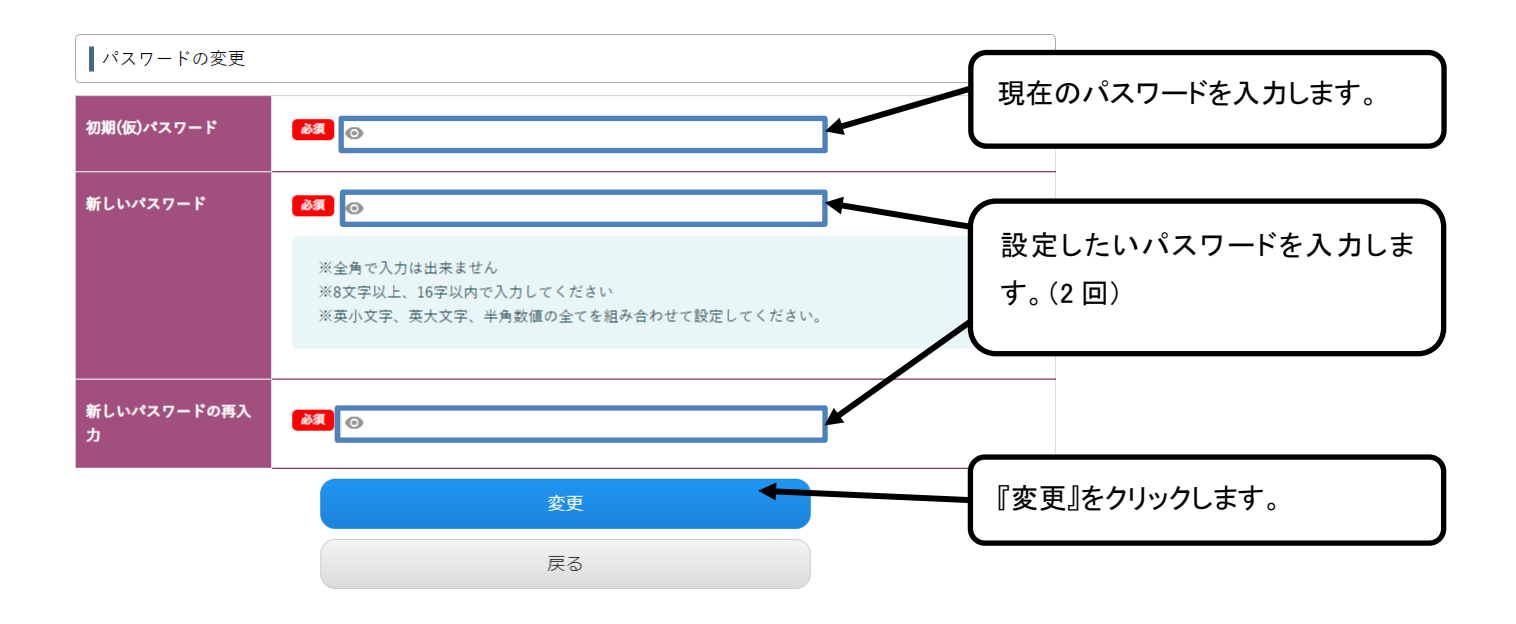

## 職格(称号)の確認

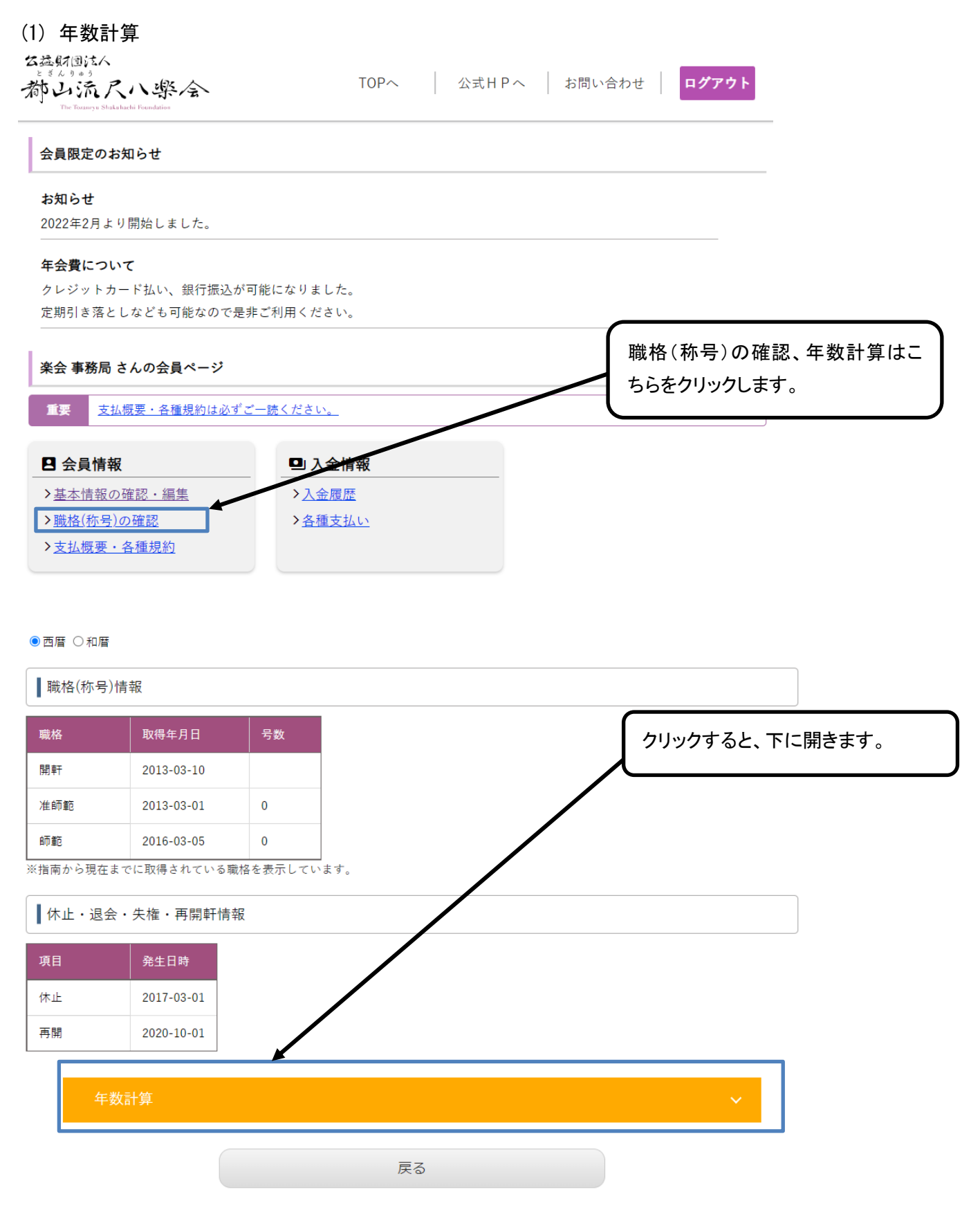

| 年数計算       |                         |                           |                 |
|------------|-------------------------|---------------------------|-----------------|
|            |                         | 111・昇格・使正試験(最終            | ∶職格)か           |
| 項目         | ◉ 允許・昇格・検定試験 ○ 永年継続開軒表彰 | らか水午継続開料(開料ロ<br>質するかた選びます | 1)から計           |
| 最終職格(師範)   | 2016-03-05              | 昇りるかを送びより。                |                 |
| 目標年数       | 2025 🗸 年 🚺 🖌 月          |                           |                 |
| 計算結果       | 8年10ヵ月                  | 目標年数を設定します。               |                 |
|            |                         |                           |                 |
| 休止         | 2017-03-01              |                           |                 |
| 再開         | 2020-10-01              |                           |                 |
| 計算結果       | 3年7ヵ月                   | こちらに結果が表示されます             | Г. <sub>о</sub> |
|            |                         |                           |                 |
|            | 経過年数は <b>5年3ヵ月</b> です。  |                           |                 |
| <b>-</b> 7 |                         |                           |                 |

# 支払履歴

| The Tozaneyu Shakuhachi Foundation                  |                         |                 |
|-----------------------------------------------------|-------------------------|-----------------|
| 会員限定のお知らせ                                           |                         |                 |
| お知らせ                                                |                         | 年会費納入状況の確認はこちらる |
| 2022年2月より開始しました。                                    |                         | クリックします。        |
| 年会費について                                             |                         |                 |
| クレジットカード払い、銀行振込が可能にな                                | よりました。                  |                 |
| 定期引き落としなども可能なので是非ご利用                                | 引ください。                  |                 |
| 楽会 事務局 さんの会員ページ                                     |                         |                 |
| <b>重要</b> 支払概要・各種規約は必ずご一読く;                         | <u>tiču.</u>            |                 |
|                                                     |                         |                 |
| B 会員情報                                              | 旦 入金情報                  |                 |
| <ul> <li>□ 会員情報</li> <li>&gt; 基本情報の確認・編集</li> </ul> | □ 入金情報<br>> <u>入金履歴</u> |                 |

#### ▲ 年会費履歴(直近3年分)

#### 年会費は完納しています。

| 対象年  | 日付         | 金額      | 方法        |
|------|------------|---------|-----------|
| 2021 | 2021-10-01 | 17,000円 | クレジッ<br>ト |
| 2020 | 2020-01-21 | 17,000円 | 現金        |
| 2019 | 2019-01-21 | 17,000円 | 郵振        |

過去3年分が表示されます。 表示されるには、入金から少しお時 間を要する場合があります。

※わ又払い後、衣示よで1週间住度のわ时间を安しより。

定期引き落としの設定こちらから

- 毎年度3月15日に引き落としになります。
- 有効期限切れには十分にご注意ください。

#### 入金履歴

| 項目  | 手続完了日      | 金額      | 方法       | 領収書       |
|-----|------------|---------|----------|-----------|
| 年会費 | 2021-10-07 | 17,000円 | クレジットカード | <u>作成</u> |
| 年会費 | 2021-08-04 | 17,000円 | クレジットカード | 作成        |
| 年会費 | 2020-01-21 | 17,000円 | 現金       | <u>作成</u> |
| 年会費 | 2019-01-21 | 17,000円 | 郵便振替     | 作成        |
| 年会費 | 2018-03-16 | 17,000円 | 郵便振替     | <u>作成</u> |
| 年会費 | 2017-03-21 | 17,000円 | 郵便振替     | <u>作成</u> |
| 年会費 | 2016-03-07 | 17,000円 | 郵便振替     | <u>作成</u> |
| 年会費 | 2015-03-27 | 17,000円 | 郵便振替     | <u>作成</u> |
| 年会費 | 2014-02-17 | 17,000円 | 郵便振替     | <u>作成</u> |
| 年会費 | 2013-03-08 | 17,000円 | 現金       | <u>作成</u> |

※お支払い後、1週間程度のお時間を要する場合がございます。

戻る

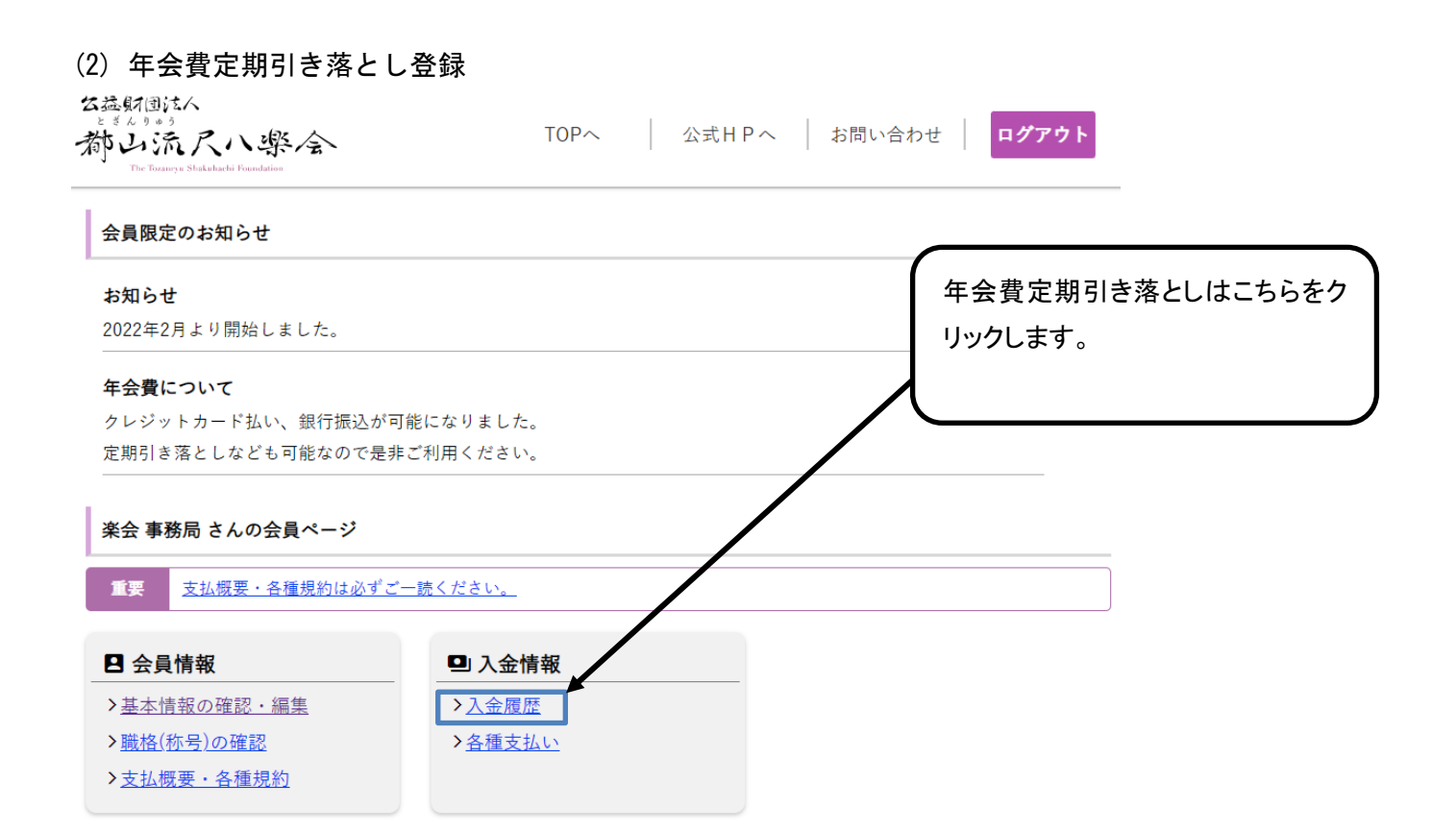

#### ▲ 年会費履歴(直近3年分) 年会費は完納しています。 『定期引き落としの設定はこちらから』をクリ 対象年 金額 ックします。 クレジッ 2021 2021-10-01 17,000円 ٢ ※前年度分の年会費が未納の方は表示さ 2020 2020-01-21 17,000円 現金 れません。 2019 2019-01-21 17,000円 郵振 ※お支払い後、表示まで1週間程度のお時間を要します 定期引き落としの設定こちらから

• 毎年度3月15日に引き落としになります。

有効期限切れには十分にご注意ください。

#### 入金履歴

| 項目  | 手続完了日      | 金額      | 方法       | 領収書       |
|-----|------------|---------|----------|-----------|
| 年会費 | 2021-10-07 | 17,000円 | クレジットカード | <u>作成</u> |
| 年会費 | 2021-08-04 | 17,000円 | クレジットカード | 作成        |
| 年会費 | 2020-01-21 | 17,000円 | 現金       | <u>作成</u> |
| 年会費 | 2019-01-21 | 17,000円 | 郵便振替     | <u>作成</u> |
| 年会費 | 2018-03-16 | 17,000円 | 郵便振替     | <u>作成</u> |
| 年会費 | 2017-03-21 | 17,000円 | 郵便振替     | <u>作成</u> |
| 年会費 | 2016-03-07 | 17,000円 | 郵便振替     | <u>作成</u> |
| 年会費 | 2015-03-27 | 17,000円 | 郵便振替     | <u>作成</u> |
| 年会費 | 2014-02-17 | 17,000円 | 郵便振替     | <u>作成</u> |
| 年会費 | 2013-03-08 | 17,000円 | 現金       | <u>作成</u> |

※お支払い後、1週間程度のお時間を要する場合がございます。

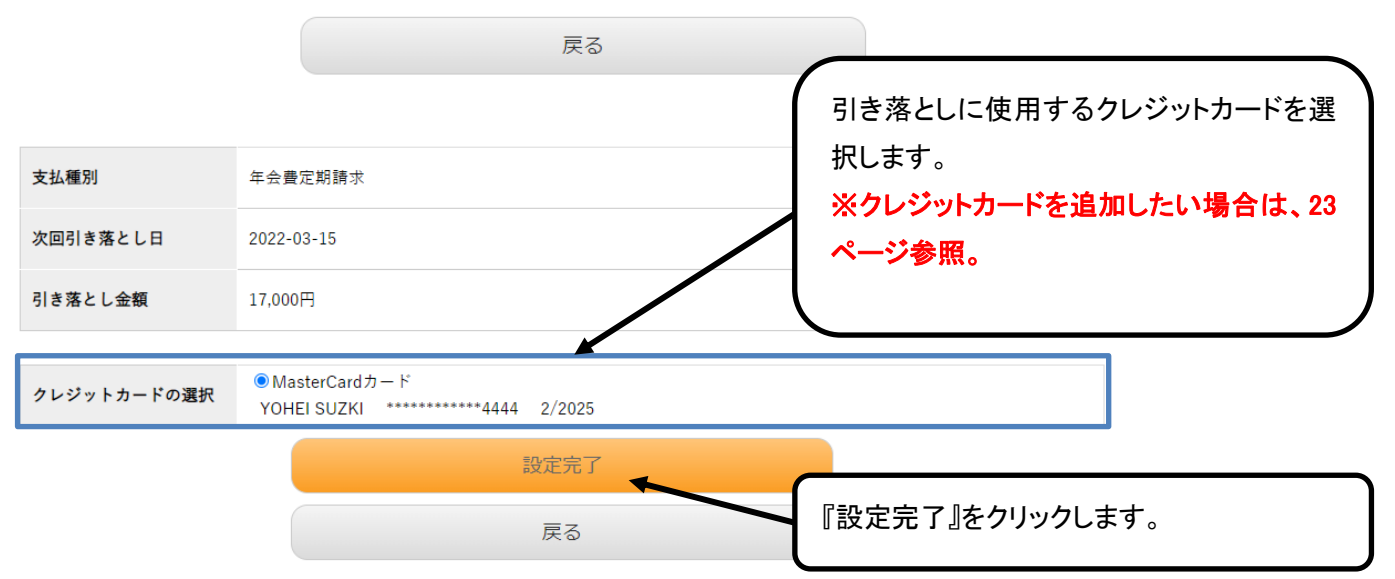

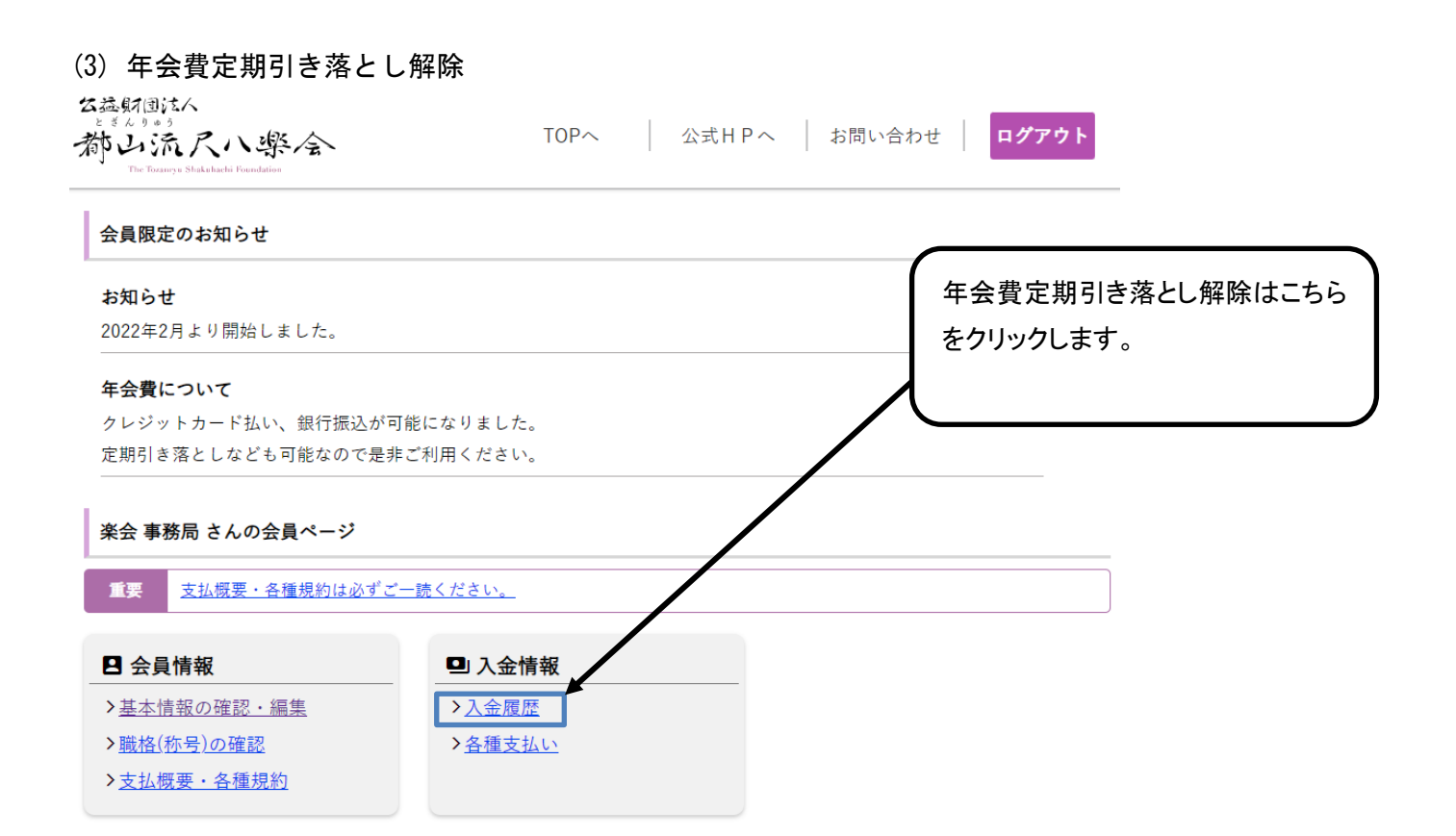

#### ▲ 年会費履歴(直近3年分)

#### 年会費は完納しています。

| 対象年                        | 日付         | 金額      | 方法        |  |  |
|----------------------------|------------|---------|-----------|--|--|
| 2021                       | 2021-10-01 | 17,000円 | クレジッ<br>ト |  |  |
| 2020                       | 2020-01-21 | 17,000円 | 現金        |  |  |
| 2019                       | 2019-01-21 | 17,000円 | 郵振        |  |  |
| ※お支払い後、表示まで1週間程度のお時間を要します。 |            |         |           |  |  |

『解除する方はこちらから』をクリックします。

入金履歴

| 項目  | 手続完了日      | 金額      | 方法       | 領収書       |
|-----|------------|---------|----------|-----------|
| 年会費 | 2021-10-07 | 17,000円 | クレジットカード | <u>作成</u> |
| 年会費 | 2021-08-04 | 17,000円 | クレジットカード | <u>作成</u> |
| 年会費 | 2020-01-21 | 17,000円 | 現金       | <u>作成</u> |
| 年会費 | 2019-01-21 | 17,000円 | 郵便振替     | <u>作成</u> |
| 年会費 | 2018-03-16 | 17,000円 | 郵便振替     | <u>作成</u> |
| 年会費 | 2017-03-21 | 17,000円 | 郵便振替     | <u>作成</u> |
| 年会費 | 2016-03-07 | 17,000円 | 郵便振替     | <u>作成</u> |
| 年会費 | 2015-03-27 | 17,000円 | 郵便振替     | <u>作成</u> |
| 年会費 | 2014-02-17 | 17,000円 | 郵便振替     | <u>作成</u> |
| 年会費 | 2013-03-08 | 17,000円 | 現金       | <u>作成</u> |

定期引き落とし設定済みです。次回引き落とし日は2022-03-15です。 解除する方はこちらから

※お支払い後、1週間程度のお時間を要する場合がございます。

戻る

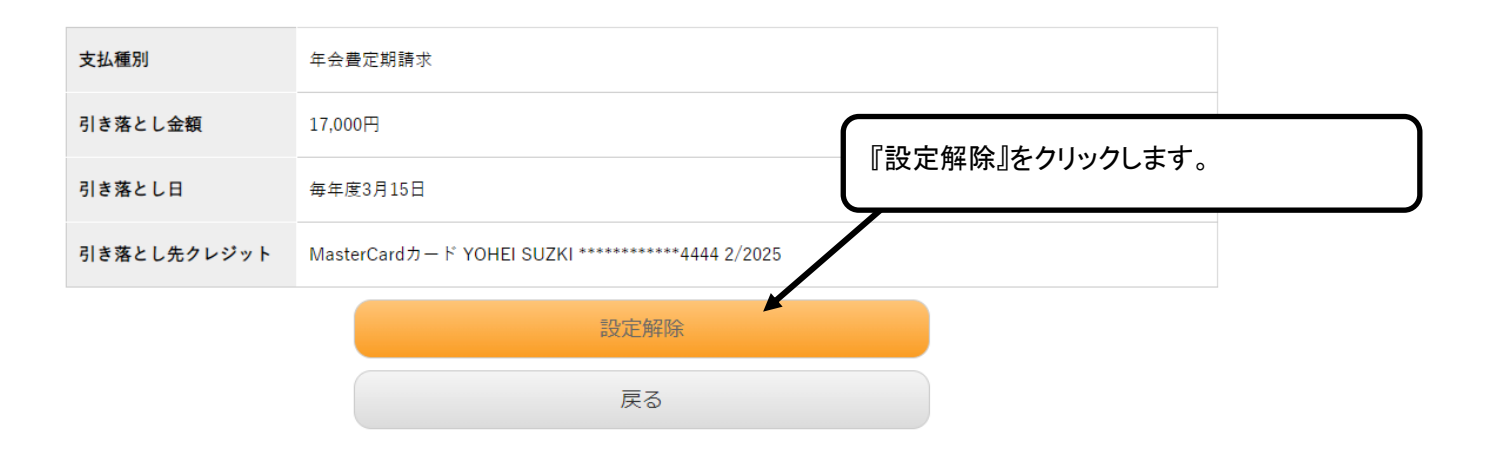

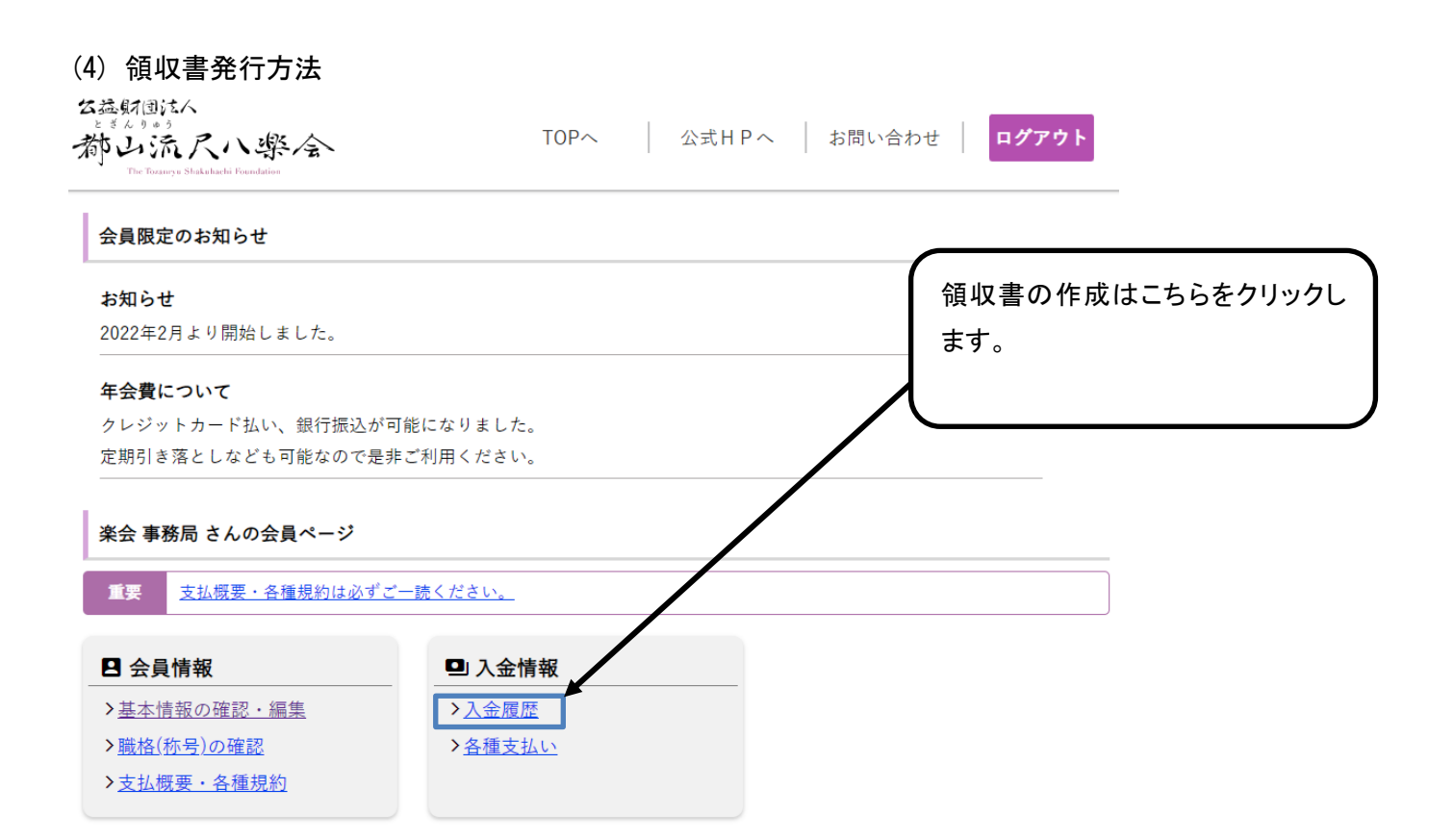

#### 年会費履歴(直近3年分)

#### 年会費は完納しています。

| 対象年  | 日付         | 金額      | 方法        |
|------|------------|---------|-----------|
| 2021 | 2021-10-01 | 17,000円 | クレジッ<br>ト |
| 2020 | 2020-01-21 | 17,000円 | 現金        |
| 2019 | 2019-01-21 | 17,000円 | 郵振        |

※お支払い後、表示まで1週間程度のお時間を要します。

#### 定期引き落としの設定こちらから

- 毎年度3月15日に引き落としになります。
- 有効期限切れには十分にご注意ください。

### 入金履歴

| 年会費       年会費       年会費       年会費       年会費       年会費       年会費       年会費 | 2021-10-07<br>2021-08-04<br>2020-01-21 | 17,000円<br>17,000円<br>17,000円 | クレジットカード<br>クレジットカード | <u>作成</u><br>作成 |
|---------------------------------------------------------------------------|----------------------------------------|-------------------------------|----------------------|-----------------|
| 年会費       年会費       年会費       年会費       年会費                               | 2021-08-04<br>2020-01-21               | 17,000円<br>17,000円            | クレジットカード             | 作成              |
| 年会費<br>年会費<br>年会費                                                         | 2020-01-21                             | 17,000円                       |                      |                 |
| 年会費                                                                       |                                        |                               | 垷金                   | 作成              |
| 年会費                                                                       | 2019-01-21                             | 17,000円                       | 郵便振替                 | 作成              |
|                                                                           | 2018-03-16                             | 17,000円                       | 郵便振替                 | 作成              |
| 年会費                                                                       | 2017-03-21                             | 17,000円                       | 郵便振替                 | 作成              |
| 年会費                                                                       | 2016-03-07                             | 17,000円                       | 郵便振替                 | 作成              |
| 年会費                                                                       | 2015-03-27                             | 17,000円                       | 郵便振替                 | 作成              |
| 年会費                                                                       | 2014-02-17                             | 17,000円                       | 郵便振替                 | 作成              |
| 年会費                                                                       | 2013-03-08                             | 17,000円                       | 現金                   | <u>作成</u>       |

戻る

# 各種支払

| 知らせ                                                            |               | 年会費・寄付金のお支払いはこち |
|----------------------------------------------------------------|---------------|-----------------|
| 022年2月より開始しました。                                                |               | をクリックします。       |
| 三会費について                                                        |               |                 |
| マレジットカード払い、銀行振込が可能                                             | になりました。       |                 |
| 『期引き落としなども可能なので是非ご                                             | 利用ください。       |                 |
| <ul> <li>美会事務局 さんの会員ページ</li> <li>重要 支払概要・各種規約は必ずご一計</li> </ul> | <u>売ください。</u> |                 |

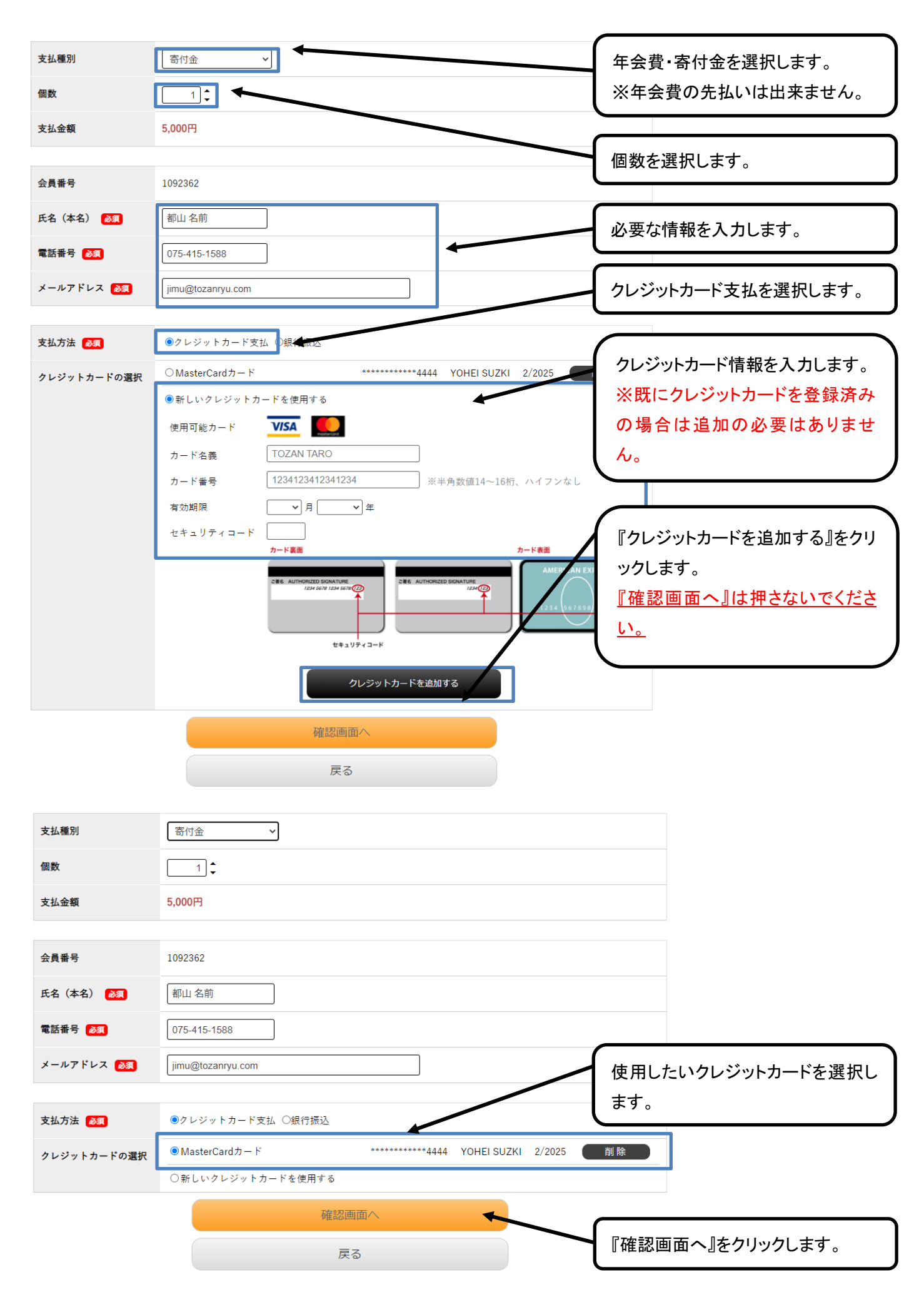

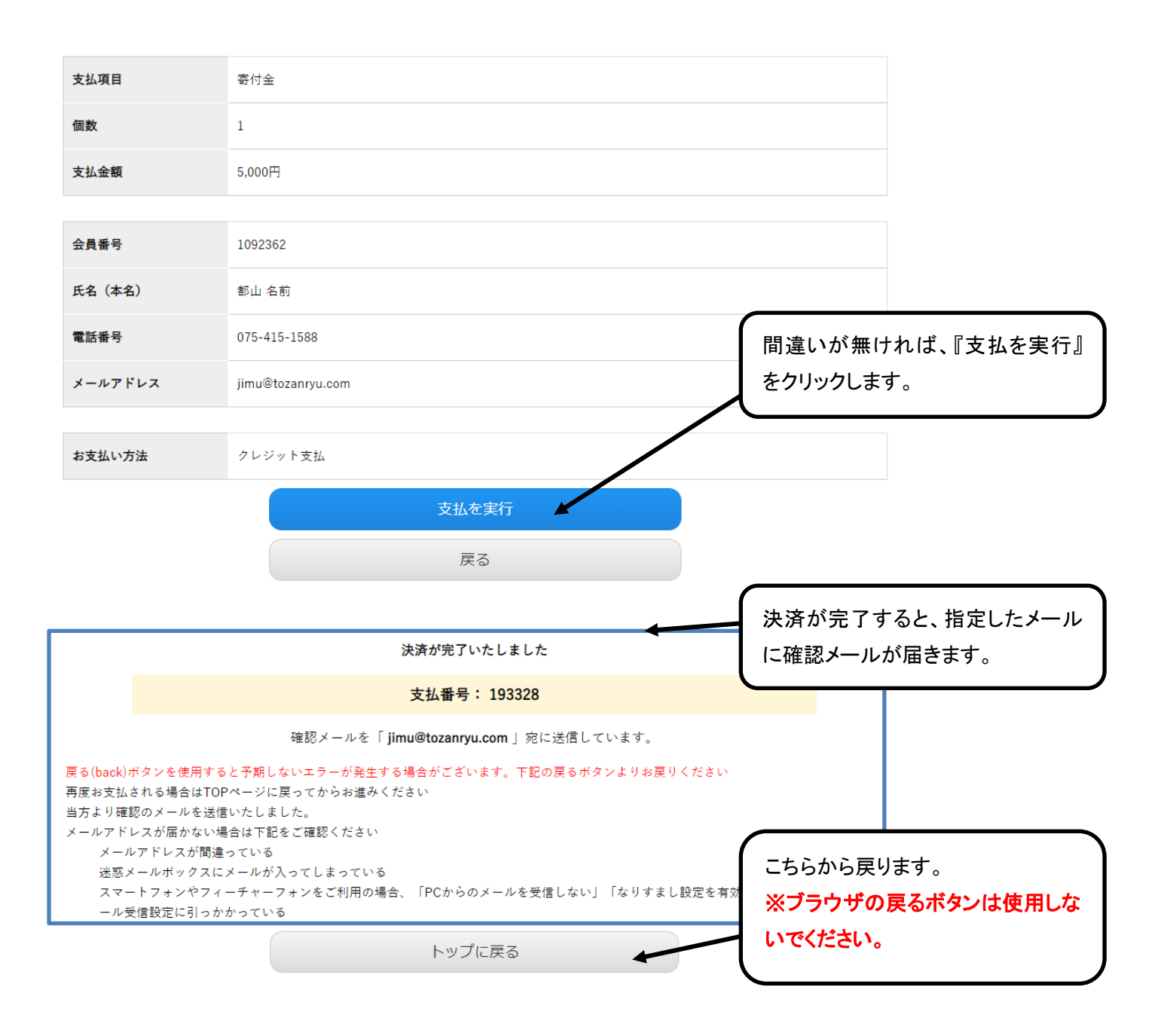

| (2)銀行振込の場合<br>State<br>State<br>St | お問い合わせ <b>ログアウト</b> |
|----------------------------------------------------------------------------------------------------|---------------------|
| 会員限定のお知らせ                                                                                                    |                     |
| お知らせ                                                                                                    | 年会費・寄付金のお支払いはこちら    |
| 2022年2月より開始しました。                                                                                                    | をクリックします。           |
| 年会費について                                                                                                    |                     |
| クレジットカード払い、銀行振込が可能になりました。                                                                                                    |                     |
| 定期引き落としなども可能なので是非ご利用ください。<br>-                                                                                                    |                     |
| 楽会 事務局 さんの会員ページ                                                                                                    |                     |
| <b>重要</b> 支払概要・各種規約は必ずご一読ください。                                                                                                    |                     |
| □ 入金情報                                                                                                    |                     |
| >基本情報の確認・編集 > <u>入金履歴</u>                                                                                                    |                     |
| > <u>職格(称号)の確認</u> > <u>各種支払い</u>                                                                                                    |                     |
| ▶ 支払概要・各種規約                                                                                                    |                     |

| 支払種別<br>個数 | 寄付金     ✓         | 年会費・寄付金を選択します。<br>※年会費の先払いは出来ません。 |
|------------|-------------------|-----------------------------------|
| 支払金額       | 5,000円            |                                   |
| 会員番号       | 1092362           | 個数を選択します。                         |
| 氏名(本名) ठ 🕅 | 都山名前              | 必要な情報を入力します。                      |
| 電話番号 必須    | 075-415-1588      |                                   |
| メールアドレス 🔉  | jimu@tozanryu.com | 銀行振込を選択します。                       |
| 支払方法 🔉     | ○クレジットカード支持、●銀行振込 |                                   |
| 振込先銀行      | 住信SBI銀行           |                                   |
|            | 確認画面へ             | 『確認画面へ』をクリックします。                  |
|            | 戻る                |                                   |

| 支払項目    | 寄付金               |
|---------|-------------------|
| 個数      | 1                 |
| 支払金額    | 5,000円            |
|         |                   |
| 会員番号    | 1092362           |
| 氏名(本名)  | 都山名前              |
| 電話番号    | 075-415-1588      |
| メールアドレス | jimu@tozanryu.com |
|         |                   |

| お支払い方法 | 銀行振込  | 間違いが無ければ、このボタンをク |
|--------|-------|------------------|
|        | 支払を実行 | リックします。          |
|        | 戻る    |                  |

#### 下記の振込先へ振り込んでください

| 金融機関名                                                                                                    | 住信SBIネット銀行                                                                                                    | ネットバンキングやお近くの ATM                                         |  |  |
|----------------------------------------------------------------------------------------------------|----------------------------------------------------------------------------------------------------|-----------------------------------------------------------|--|--|
| 金融機関コード                                                                                                    | 0038                                                                                                    | でお支払いください。                                                |  |  |
| 支店コード                                                                                                    | 106                                                                                                    | 自動振込ではありませんのでご<br>注意ください。<br>またお支払いの際は <mark>必ずマイコ</mark> |  |  |
| 支店名                                                                                                    | 法人第一支店                                                                                                    |                                                           |  |  |
| 預金種別                                                                                                    | 普通預金                                                                                                    | ード(会員番号)を名義欄に加え                                           |  |  |
| 口座番号                                                                                                    | 1321646                                                                                                    | てください。                                                    |  |  |
| 支払金額                                                                                                    | 5,000円                                                                                                    |                                                           |  |  |
| 留意事項                                                                                                    | ※名前の前に必ず個人番号【1092362】を記載してください。                                                                                                    | 同内容のメールが送信されます。                                           |  |  |
| 同じ内容のメールを「 <b>jimu@tozanryu.com</b> 」宛に送信しています。                                                                                                    |                                                                                                    |                                                           |  |  |
| <ul> <li>戻る(back)ボタンを使用</li> <li>再度お支払される場合(</li> <li>当方より確認のメール?</li> <li>メールアドレスが届か?</li> <li>1.メールアドレスが間</li> <li>2.迷惑メールボックス</li> <li>3.スマートフォンやフ<br/>惑メール受信設定に</li> </ul> | 用すると予期しないエラーが発生する場合がございます。下記の戻るボタンよりお戻り<br>まTOPページに戻ってからお進みください<br>を送信いたしました。<br>ない場合は下記をご確認ください<br>違っている<br>にメールが入ってしまっている<br>ィーチャーフォンをご利用の場合、「PCからのメールを受信しない」「なりすまし部<br>引っかかっている | ください<br>こちらから戻ります。<br>※ブラウザの戻るボタンは使用しな                    |  |  |
|                                                                                                    | トップに戻る                                                                                                    | い でく/ころい。                                                 |  |  |

| 3) コンビニ・ネットバンクの場合<br>な 蒸射団はへ                                                                                                    | 公式日Pへ た問い合わせ ログアウト |
|----------------------------------------------------------------------------------------------------|--------------------|
| 称いた人へ楽全<br>The Totaniya Stakahadi Franduzion                                                                                                    |                    |
| 会員限定のお知らせ                                                                                                    |                    |
| お知らせ                                                                                                    | 年会費・寄付金のお支払いはこちら   |
| 2022年2月より開始しました。                                                                                                    | をクリックします。          |
| 年会費について                                                                                                    |                    |
| クレジットカード払い、銀行振込が可能になりました。                                                                                                    |                    |
| 定期引き落としなども可能なので是非ご利用ください。<br>                                                                                                    |                    |
| 楽会 事務局 さんの会員ページ                                                                                                    |                    |
| <b>重要</b> 支払概要・各種規約は必ずご一読ください。                                                                                                    |                    |
|                                                                                                    |                    |
|                                                                                                    |                    |
| > 基本(前取の) 確認・編集 → △ 金腹歴 ▲ > 踏枚(称号)の確認 → 久孫支払い                                                                                                    |                    |
| <ul> <li>         ・</li> <li>         ・</li> <li></li></ul> |                    |

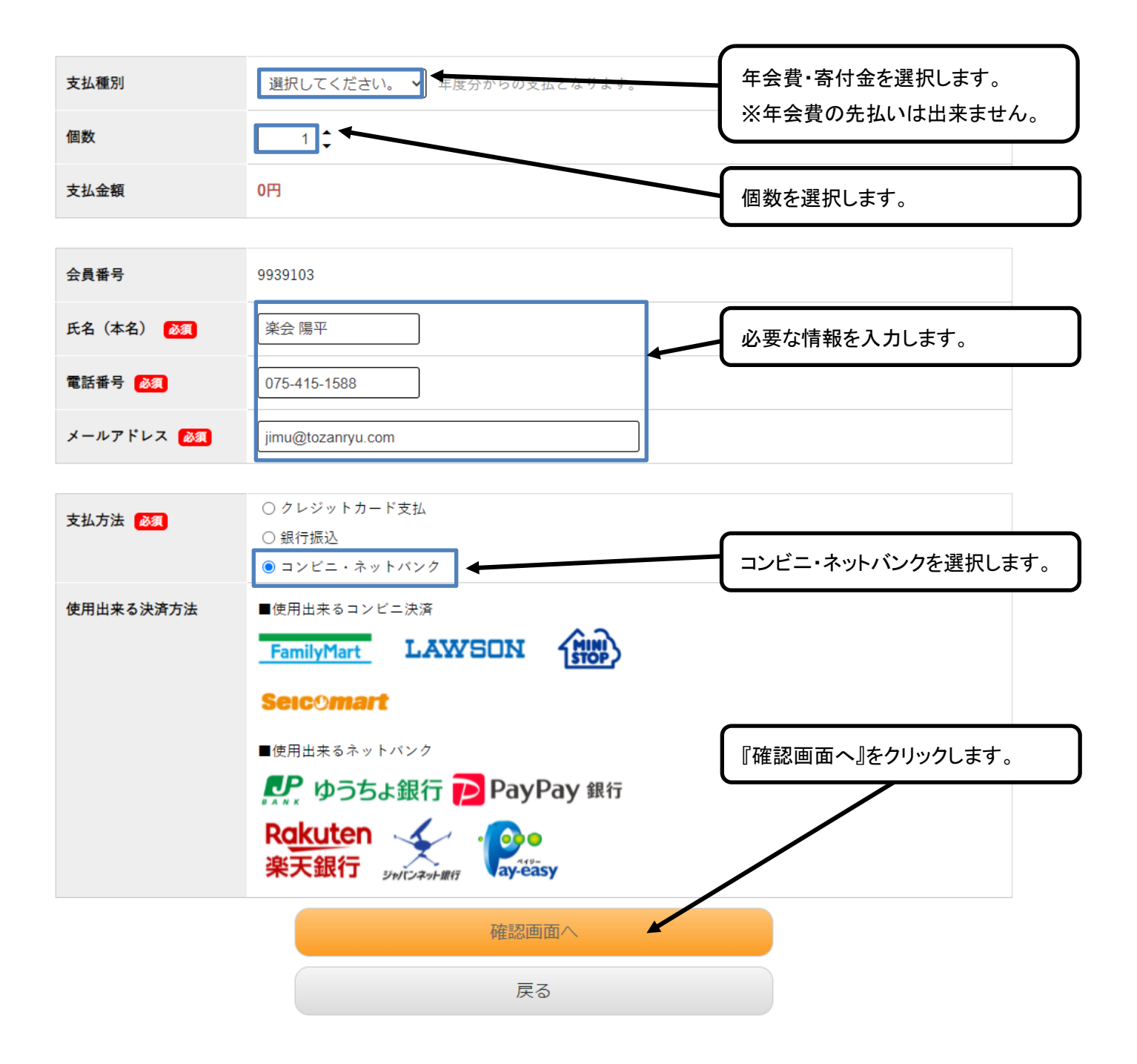

| 支払項目    | 寄付金               |                  |
|---------|-------------------|------------------|
| 個数      | 1                 |                  |
| 支払金額    | 5,000円            |                  |
|         |                   |                  |
| 会員番号    | 9939103           |                  |
| 氏名(本名)  | 楽会 陽平             |                  |
| 電話番号    | 075-415-1588      | 間違いが無ければ、このボタンをク |
| メールアドレス | jimu@tozanryu.com | リックします。          |
|         |                   |                  |
| お支払い方法  | コンビニ・ネットバンク       |                  |
|         | 支払を実行             |                  |
|         | 戻る                |                  |

#### ※※※ 未だ支払は完了していません ※※※ 下記のURL (アドレス)から支払を行ってください。

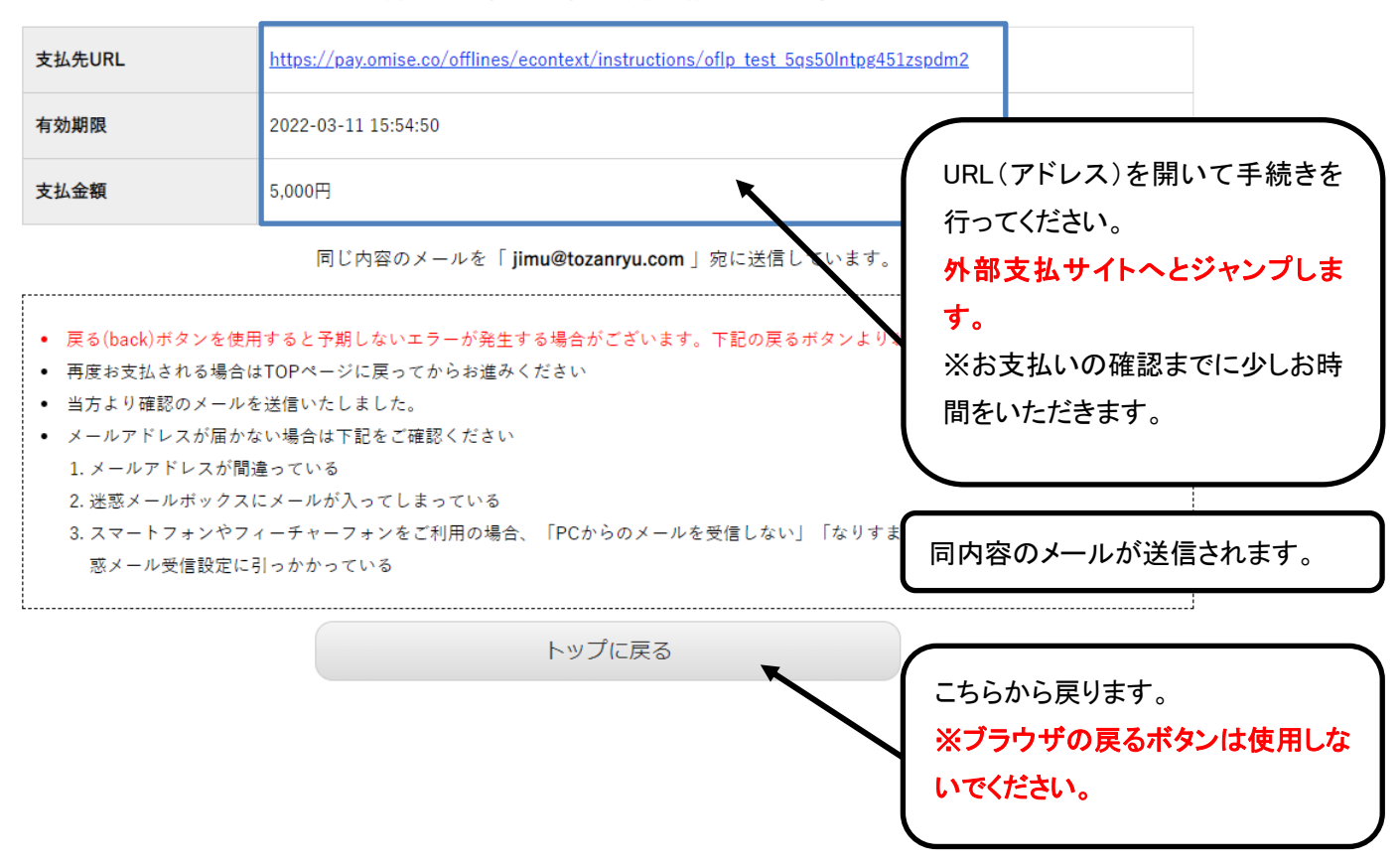